## ≪JV-Campus 講座受講方法≫

Г

- 1. JV-Campus のウェブサイトへアクセスする。 https://www.jv-campus.org/
- 2. ページ上部のサインイン(赤枠部分)より会員登録を行う。

|                                                                                                    | Search Content          | Q, Log            | Sign in<br>サインイン                 | ≰語 / English                 |
|----------------------------------------------------------------------------------------------------|-------------------------|-------------------|----------------------------------|------------------------------|
| カテゴリマ 機関一覧マ 機関側サイトマ                                                                                                    |                         |                   |                                  |                              |
|                                                                                                    | A A                     |                   |                                  |                              |
| Japan Virtual Campus,                                                                                                    | A 14                    |                   |                                  |                              |
| Where You Can Learn                                                                                                    |                         |                   |                                  |                              |
| With No Border                                                                                                    |                         |                   |                                  |                              |
|                                                                                                    |                         | / ///             |                                  | -                            |
| About JV-Campus/JV-Campus/It                                                                                                    |                         | JUN               |                                  |                              |
|                                                                                                    |                         |                   |                                  |                              |
|                                                                                                    | 舅手洗のまち並み(◎ 呉市 クリエイティブ・コ | モンズ・ライセンス (表示     | 4.0 国際))を改変して作                   | 1成(地図で見る)                    |
| Centermatical Council 2000日 2000日 200                                                                                                    | 大分大学 💮 🕇                | ·葉大学              | ≤ 東洋                             | 大学 🔰                         |
| Find Your Study/見つけよう!                                                                                                    |                         |                   |                                  |                              |
|                                                                                                    |                         | 放送大学              |                                  | 〔波大学 {<br>verrity of Tankuba |
| 大学 「日本からの」 「「「「「」」」 「「」」 「「」」 「「」」 「」」 「」」 「」」 「                                                                                                    | 日本への                    | Patana University | 命金                               | 沢大学                          |
|                                                                                                    | 田子旧和で見る                 | 1 周玉八子            | K                                |                              |
|                                                                                                    | NHK QP                  | 都宮大学              | APU                              | ne vante<br>Et vanner, 💓     |
| J List of Institutions / 権間一覧を見る O                                                                                                    |                         |                   | 8124                             | alle.                        |
| ** 大阪公立大学 の 東京和 Alline Reserver W Link of University W Link of University W Link of Univer |                         | 模浜国立大学            | () 東北:<br>TOMOKU UN              | 大学                           |
|                                                                                                    | に第二系ステ YNU              | 模浜国立大学            | () 東北:<br>TOHOKU UN<br>TOHOKU UN | 大学 创成                        |

| JV-CAMPUS     |                                                                                                    |
|---------------|----------------------------------------------------------------------------------------------------|
| 新しいアカウント      |                                                                                                    |
|               | ▼すべてを折りたたむ                                                                                                    |
| * めなたのユーリ名の   | よいハスワートを入力してくたさい。                                                                                                    |
| ユーザ名          |                                                                                                    |
|               | パスワードには少なくとも 8 文字, 少なくとも 1 個の数字, 少なくとも 1 文字の小文字, 少なくと<br>も 1 文字の大文字, 少なくとも 1 文字の「*」「-」「#」のような特殊文字 を入力する必要があ<br>ります。    |
| パスワード 0       |                                                                                                    |
| ▼ 詳細情報        |                                                                                                    |
| メールアドレス       |                                                                                                    |
| メールアドレス(もう一度) |                                                                                                    |
| 姓             |                                                                                                    |
| 名             |                                                                                                    |
| 都道府県          |                                                                                                    |
| 国             | 国を選択する ◆                                                                                                    |
|               | 私の新しいアカウントを作成する キャンセル                                                                                                  |
|               | *正常に登録されると登録したメールアドレスへ登録完了通知が届きます。届かない場合は以下<br>のフォームよりお問い合わせください。<br>お問合せフォーム(https://www.jv-campus.org/user/contact/) |
| 0 必須入力        |                                                                                                    |

- 3. JV-Campus ユーザ管理 (<u>mdl@jv-campus.org</u>) より確認メールが届くので、記載のリ ンクをクリックし登録を完了させる。
- 4. JV-Campus トップページの講座検索画面より、「コンテンツ提供機関」から「東北大学」 を選択し、表示されたリストから受講したい講座を選択する。

https://www.jv-campus.org/find-your-study/

|                  | r 知 Wisdom<br>g團最有ブラットフォーム                                                   |                                               | Search Content   | Q. Login Sign in<br>ログイン サインイン 日本語 / English |
|------------------|------------------------------------------------------------------------------|-----------------------------------------------|------------------|----------------------------------------------|
| カテゴリ マ 機関一覧 マ    | 機関側サイト~                                                                      |                                               |                  |                                              |
| :学 🕑 上智大学 🐹 🛤 🗤  | 大学 ⑧ 広島大学 ⑧ 琉球大学 ■ 男                                                         | 東京都市大学 YNU ##82大学 • 中央大学                      |                  | e 信州大学 《熊本大学<br>Sunshiel Diavetsury          |
| 大学 🥮 長崎大学 😻 三    | Find Your Study/見つけよう!                                                       |                                               |                  | 南山大学会津大学                                     |
| 筑波大学 🍸 帝京大学 🗸    | 調義 を受ける セミナー を留す                                                             | 機関情報 を見る 日本からの 留学情報 を見る                       | 日本への<br>留学情報 を見る | 学 亚大阪工業大学 😿 較早                               |
| 院大学 文字交科曲科大学 编码名 | 古屋大学 RITSUMEIKAN 茶 大阪公立大学 A                                                  | 意 注 新 エ 常 大 参<br>S S BARAN REITING IN HORMANN | 名 [] 四山大学        | ☆ 徳島大学 じ RYUKOKU                             |
| 叔                | り込み検索                                                                        |                                               |                  |                                              |
|                  | コンテンツ提供機関                                                                    | カテゴリ                                          |                  |                                              |
|                  | FH相线索 >                                                                      |                                               |                  |                                              |
| 検                | 索結果:240                                                                      |                                               |                  | _                                            |
|                  | A ALE<br>KATA (Left)<br>Ref<br>Ref<br>Ref<br>Ref<br>Ref<br>Ref<br>Ref<br>Ref | Trailer image                                 | Soon Trailer Ima | 991                                          |

5. コンテンツページ内の「今すぐ受講」ボタンを押す。次に表示されるページで「私を登録する」を押すと、講座ページに飛ぶので、「学習内容」より講義動画を閲覧する。

| Ľ.√C  | ampi                                                                                                    |                | wer [知] Wisdom             | !               |                         |                 | Search Content           | ٩   | My Page<br>ਵਜਕ–੭ | 日本語/Eng |
|-------|----------------------------------------------------------------------------------------------------|----------------|----------------------------|-----------------|-------------------------|-----------------|--------------------------|-----|------------------|---------|
| カテゴリ~ | ł.                                                                                                    | 幾 <b>関一覧 ~</b> | 機関側サイ                      | <b>`ト</b> ~     |                         |                 |                          |     |                  |         |
|       | Canada Santa Santa S | 東北大学           |                            |                 |                         |                 |                          |     |                  |         |
|       | 解明:                                                                                                    | オーロ            | ラの謎                        |                 |                         |                 |                          |     |                  |         |
|       | 分野 自然                                                                                                    | 科学             |                            |                 |                         |                 |                          |     |                  |         |
|       | <b>≑</b> すぐ5                                                                                                    | £1N            |                            |                 |                         | CARRIER         | 解明:                      | オーロ | ラの謎              |         |
|       |                                                                                                    |                |                            |                 | ◎東北大学. Last Up          | date 2023-09-11 |                          |     |                  |         |
|       | About<br>概要                                                                                                    | Conte<br>学習内容  | nt Staff                   | Contact<br>お問合せ | Related Cont<br>関連コンテンツ | ents            |                          |     |                  |         |
|       | Abou                                                                                                    | t/概要           |                            |                 |                         |                 |                          |     |                  |         |
|       | 受講科                                                                                                    | 無料             | <del>対象</del><br>学士,修士,博士, | 一般, 高校生         | 使用言語<br>英語              | キャプション<br>英語    | <sup>単元時間</sup><br>15分以内 | 開始月 | 随時               |         |
|       | 受講期間                                                                                                    | 1ヶ月            | 配信方法<br>オンデマンド             |                 |                         |                 |                          |     |                  |         |
|       | -                                                                                                    |                |                            |                 |                         |                 |                          |     |                  |         |

## «How to take courses at JV-Campus»

- 1. Access the JV-Campus website. https://www.jv-campus.org/
- 2. Register as a member by clicking the sign-in button at the top of the page.

|                                                                                                    |                                  |                             |                                                              | Search Content                                                                                                    | Q Log                            | Sign in<br>サインイン                       | 本語 / English                                  |
|----------------------------------------------------------------------------------------------------|----------------------------------|-----------------------------|--------------------------------------------------------------|----------------------------------------------------------------------------------------------------|----------------------------------|----------------------------------------|-----------------------------------------------|
| Category Participating Institutions For P<br>Japan Virt<br>Where You<br>With No B<br>About JV-Campus/JV-Camp | iual Camp<br>I Can Lear<br>order | ous,<br>m                   |                                                              | gesterji Sharau (a ku 2012.47                                                                                                    |                                  |                                        | 、て作成 (See map)                                |
| WALD<br>WINVERSITY<br>第日本<br>第日本<br>第日本<br>第日本<br>第日本<br>第日本<br>第日本<br>第日本                                   | weren (3) 東北大学<br>udy / 見つけよう!   |                             | <ul> <li>上智大学 総条</li> <li>「RYUKOKU<br/>UNIVERSITY</li> </ul> | tint til til til til til til til til til ti                                                                                                    | () 東京<br>Rep ave<br><b>9.edu</b> | 外国語大学<br>waty of Tongo States<br>TOKYO | ♥ 山梨学院<br>VBBARGE CAUSE 0<br>COLITY<br>RESITY |
|                                                                                                    | Search<br>Seminars               | Institution<br>Introduction | Studying Abroad<br>from Japan                                | Studying Abroad<br>in Japan                                                                                                    | 新潟大學                             | YNU                                    | <u>ABit *</u> 9                               |
|                                                                                                    |                                  | 大学 ISSUE Statistics         | m 熊本大学 Z<br>同一覧を見る O<br>DYAMA GAKUIN @KONNAF                 | <ul> <li>帝京大学 RITSL</li> <li>アロックス</li> <li>アロックス</li></ul> | UMEIKAN<br>EPSITY                |                                        | TY JE<br>Month                                |

| New account   |        |                                                                                                    |                                                                      |                                                     |
|---------------|--------|----------------------------------------------------------------------------------------------------|----------------------------------------------------------------------|-----------------------------------------------------|
|               |        |                                                                                                    |                                                                      | ▼ Collapse all                                      |
| Choose your   | userna | me and password                                                                                                    |                                                                      |                                                     |
| Username      | 0      |                                                                                                    |                                                                      |                                                     |
|               |        | The password must have at least 8 c<br>letter(s), at least 1 upper case letter(                                        | haracters, at least 1 digit(s), .<br>s), at least 1 special characte | at least 1 lower case<br>r(s) such as as *, -, or # |
| Password      | 0      |                                                                                                    |                                                                      |                                                     |
| More details  |        |                                                                                                    |                                                                      |                                                     |
| Email address | 0      |                                                                                                    |                                                                      |                                                     |
| Email (again) | 0      |                                                                                                    |                                                                      |                                                     |
| First name    |        |                                                                                                    |                                                                      |                                                     |
| Surname       |        |                                                                                                    |                                                                      |                                                     |
| City/town     |        |                                                                                                    |                                                                      |                                                     |
| Country       |        | Select a country                                                                                                    | ÷                                                                    |                                                     |
|               |        | Create my new account Cance                                                                                            | I                                                                    |                                                     |
|               |        | *You will receive a confirmation of y<br>with us has been successful. If you d<br>contact us via the Inquiry form belo | our registration message aft<br>o not receive the message w<br>w.    | er your registration<br>vithin 24hrs, please        |

- 3. You will receive a confirmation email from JV-Campus User Management(<u>mdl@jv-</u> campus.org). Click on the link provided to complete your registration.
- 4. From the course search screen on the JV-Campus top page, select "Tohoku University" from "Provider" and choose the course you want to take from the list. https://www.jv-campus.org/find-your-study/

|                                                                                                    | ver [知] Wisdom<br>ライン国際教育ブラットフォーム                                 |                                                                   |                                                                                                    |                                        | Search Content                    | Q Login Sign in<br>ログイン サインイン 日本語 / English |
|----------------------------------------------------------------------------------------------------|-------------------------------------------------------------------|-------------------------------------------------------------------|----------------------------------------------------------------------------------------------------|----------------------------------------|-----------------------------------|---------------------------------------------|
| Category ~ Participating                                                                                                    | g Institutions ~ For Prov                                         | iders 🗸                                                           |                                                                                                    |                                        |                                   |                                             |
| A UNIVERSITY 京京外国語大学 View Street Street Str |                                                                   | 3 全 会津大学                                                          | Saitama University                                                                                     | 後島大学 〇 中央                              | 大学 🗸 山梨学院大学                       | 2 <b>⑥</b> 琉球大学<br>Decement are Brent       |
| 宇都宮大学<br>Communications Counce                                                                                                    | Find Your Stu<br>Select your purpose.                             | dy/見つけよう                                                          | )<br>示大学 YNU <sup>医医医血</sup> 的                                                                         |                                        |                                   | TY OF ADMA                                  |
| TOYO UNIVERSITY 派 近畿大学                                                                                                    | Take<br>Courses                                                   | Search<br>Seminars                                                | Institution<br>Introduction                                                                            | Studying Abroad<br>from Japan          | Studying Abroad<br>in Japan       | w 大学 💓 上智大学 🛰 GIFU UNI                      |
| GANA 🔶 CHIBA                                                                                                    | 高大学 粤 SIT Minister                                                | <b>EXECUTIVE STATE</b>                                            | <ul> <li>Shizuoka University</li> </ul>                                                                | 重大学 的 A A A                            | 学 RITSUMEIKAN<br>BHTY RUNIVERSITY | ⑧ NANZAN UNIVERSITY 《信州大学<br>Serge UNITESTY |
|                                                                                                    | Refine Search                                                     |                                                                   |                                                                                                    |                                        |                                   |                                             |
|                                                                                                    | Provider                                                          |                                                                   | Category                                                                                               |                                        |                                   |                                             |
|                                                                                                    | Detailed Search >                                                 |                                                                   |                                                                                                    |                                        |                                   |                                             |
|                                                                                                    | Search Result: 132                                                |                                                                   |                                                                                                    |                                        |                                   | _                                           |
|                                                                                                    | On Air<br>KATA (12-15)<br>Parts<br>In house the thread March Arts | On Air<br>Online Japanese Lan<br>Vising of Gener<br>Agence Assess | Adversy TUP<br>guage Courses<br>Andrews analysis<br>Analysis and adversaria<br>Analysis and adversaria | S Open Academy<br>nese Language Course | Contents                          |                                             |

5. Press the "Enroll" button in the contents page. On the next page, click "Register" to jump to the course page, where you can watch the lecture videos from the "Contents" section.

| <b>J</b> VCampi        | S Empower [知]<br>日本発のオンライン国際教育 | Wisdom<br>プラットフォーム              |                         | Search Content                                                                                                    | ۹       | My Page<br>マイページ                           | 日本語 / Englis |
|------------------------|--------------------------------|---------------------------------|-------------------------|----------------------------------------------------------------------------------------------------|---------|--------------------------------------------|--------------|
| Category ~             | Participating Institut         | ions ~ For F                    | Providers ~             |                                                                                                    |         |                                            |              |
| () 東北大                 | 学<br>LMS                       |                                 |                         |                                                                                                    |         |                                            |              |
| Mystery o              | f Aurora                       |                                 |                         |                                                                                                    |         |                                            |              |
| Subject   Natural      | Science                        |                                 |                         |                                                                                                    | 63      |                                            |              |
| Enroll                 |                                |                                 |                         | States and a state of the state of the state | 解明:オ    | トーロラの                                      | の謎           |
|                        |                                |                                 |                         |                                                                                                    |         |                                            |              |
|                        |                                | ©Tohoku U                       | niversity. Last Update  | 2023-09-01                                                                                                    |         |                                            |              |
| About Cont<br>根要 学習    | tent Staff<br>内容 スタッフ          | Contact Rela<br><sup>お問合せ</sup> | ted Contents<br>関連コンテンツ |                                                                                                    |         |                                            |              |
| About/概要               |                                |                                 |                         |                                                                                                    |         |                                            |              |
| Fee<br>Free            | Targe<br>Bachelor, Maste       | r, Doctor, General, H           | igh school              | e Caption<br>English                                                                                                    | English | e <mark>cture time</mark><br>Within 15min. |              |
| Start month<br>Anytime | Length<br>A month              | Delivery method<br>Ondemand     |                         |                                                                                                    |         |                                            |              |